- 1. Pobierz plik z oprogramowaniem bezpośrednio z tego linku pobierz
- 2. Przenieś plik na pulpit.

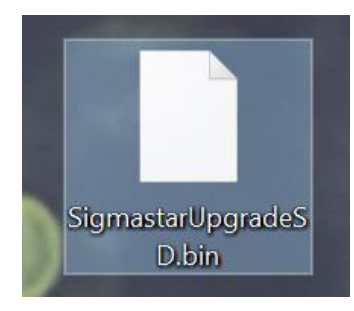

- 3. Podłącz do komputera kartę pamięci.
- 4. Wejdź w zakładkę Ten Komputer.

| 🔍 🚽 📕 🗧   Ten komp                                                                        | puter                      |                           |                                            |                                           | - 🗆 X               |
|-------------------------------------------------------------------------------------------|----------------------------|---------------------------|--------------------------------------------|-------------------------------------------|---------------------|
| Plik Komputer W                                                                           | idok                       |                           |                                            |                                           | ~ 🛛                 |
| $\leftarrow$ $\rightarrow$ $\checkmark$ $\uparrow$ $llllllllllllllllllllllllllllllllllll$ | n komputer                 |                           |                                            | ע איר איר איר איר איר איר איר איר איר איר | zukaj: Ten komputer |
| 🖈 Szybki dostęp                                                                           | V Foldery (7)              | -                         | -                                          |                                           |                     |
| 🔜 Pulpit 🛛 🖈<br>🦊 Pobrane 🔿                                                               | Dokumenty                  | Muzyka                    | Obiekty 3D                                 | Obrazy                                    |                     |
| <ul> <li>Dokumenty *</li> <li>Obrazy *</li> </ul>                                         | Pobrane                    | Pulpit                    | Wideo                                      |                                           |                     |
| 🚚 F:\ 🛛 🖈                                                                                 | V Urządzenia i dyski (3)   |                           |                                            |                                           |                     |
|                                                                                           | Dysk lokalny (C:)          | Stacja dysków DVD RW (D:) | Dysk USB (E:)<br>29,0 GB wolnych z 29,1 GB |                                           |                     |
| 📜 Ujęcia                                                                                  | V Lokalizacje sieciowe (2) |                           |                                            |                                           |                     |
| b Creative Cloud Files                                                                    | Dział Rozwoju              | Marketing-Rozwój          |                                            |                                           |                     |
| OneDrive                                                                                  |                            |                           |                                            |                                           |                     |
| OneDrive                                                                                  |                            |                           |                                            |                                           |                     |
| Ten komputer                                                                              |                            |                           |                                            |                                           |                     |
| 🥪 Dysk USB (E:)<br>📜 DCIM                                                                 |                            |                           |                                            |                                           |                     |
| 🕩 Sieć                                                                                    |                            |                           |                                            |                                           |                     |

5. Odszukaj podłączony dysk, naciśnij na niego prawym przyciskiem i wybierz opcję Formatuj.

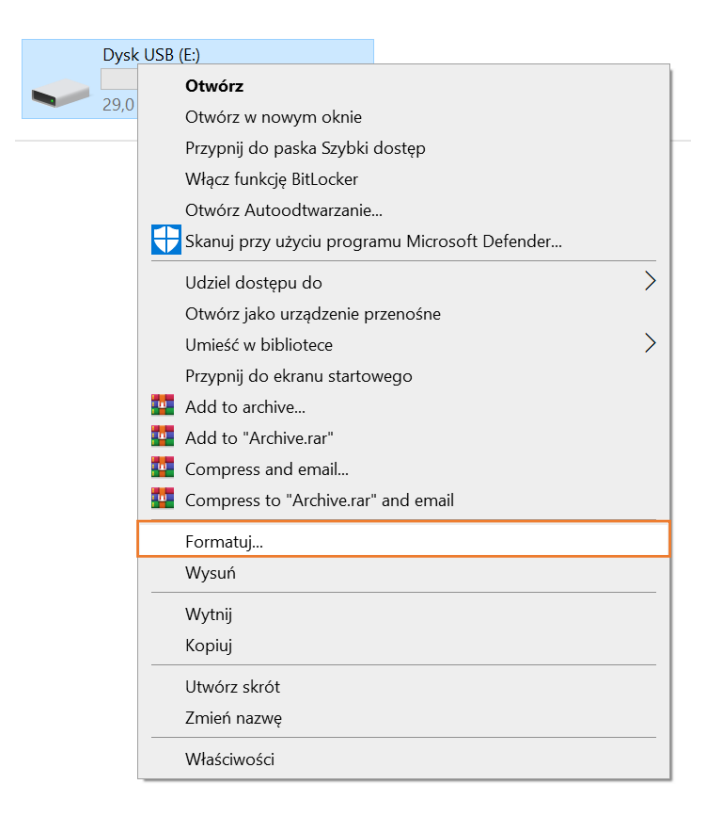

6. Etykietę woluminu podpisz RX-700, zaznacz szybkie formatowanie oraz rozmiar jednostki alokacji ustaw na 16KB dla systemu plików FAT32 lub 32KB dla ExFAT. Po wprowadzeniu poprawnej konfiguracji naciśnij na przycisk **Rozpocznij**.

| Formatuj Dysk USB (E:)                                                    | $\times$ |
|---------------------------------------------------------------------------|----------|
| Pojemność:                                                                |          |
| 29,1 GB                                                                   | ×        |
| System plików                                                             |          |
| FAT32 (domyślne)                                                          | <b>/</b> |
| Rozmiar jednostki alokacji                                                |          |
| 16 KB                                                                     | 1        |
|                                                                           |          |
| Etykieta woluminu<br>RX-700                                               |          |
| Etykieta woluminu<br>RX-700<br>Opcie formatowania                         |          |
| Etykieta woluminu<br>RX-700<br>Opcje formatowania                         |          |
| Etykieta woluminu<br>RX-700<br>Opcje formatowania<br>Szybkie formatowanie |          |
| Etykieta woluminu<br>RX-700<br>Opcje formatowania<br>Szybkie formatowanie |          |
| Etykieta woluminu<br>RX-700<br>Opcje formatowania<br>Szybkie formatowanie |          |
| Etykieta woluminu<br>RX-700<br>Opcje formatowania<br>Szybkie formatowanie |          |

7. Po wykonaniu formatowania powróć do zakładki **Ten Komputer** i wejdź do dysku. Po wejściu przeciągnij myszką plik z pulpitu na dysk.

| -               | Zarządzanie                                                | RX-700 (E:)            | - 🗆 ×                   |
|-----------------|------------------------------------------------------------|------------------------|-------------------------|
|                 | Plik Narzędzia główne Udostępnianie Widok Narzędzia dysków |                        | ✓ ②                     |
|                 | ← → → ↑ 🗢 > Ten komputer > RX-700 (E:)                     | ٽ ~                    | Przeszukaj: RX-700 (E:) |
| SigmastarUpgrad | Nazwa                                                      | Data modyfikacji Typ   | Rozmiar                 |
| - 10 M          | e Creative Cloud Files                                     | Ten folder jest pusty. |                         |
| 1 A 1           | OneDrive     Kopiuj do: RX-700 (E:)                        |                        |                         |
| -               | <ul> <li>OneDrive</li> <li>SigmastarUpgrad</li> </ul>      |                        |                         |
| - COV           | Ten komputer                                               |                        | *                       |
| and a state     | 👡 RX-700 (E:)                                              |                        |                         |
|                 | 📌 Sieć                                                     |                        |                         |
|                 |                                                            |                        |                         |
|                 |                                                            |                        |                         |
|                 | Elementy: 0                                                |                        | E 🖬                     |

- 8. Odłącz kartę pamięci od komputera.
- 9. Umieść kartę pamięci w wideorejestratorze nie podłączając go do zasilania.
- 10. Podłącz zasilanie, niebieska dioda zacznie migać na niebiesko.
- 11. Moment zgaśnięcia diody sygnalizuje zakończenie aplikacji (zazwyczaj aktualizacja trwa do 3min).
- 12. Odłącz kamerę do zasilania i podłącz ponownie i sprawdź czy powyższe kroki dały oczekiwany rezultat. Jeśli nie należy sprawdzić czy karta pamięci została sformatowana we właściwy sposób.